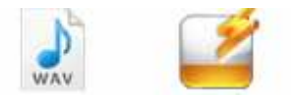

Note: This product is distributed on a 'try-before-you-buy' basis. All features described in this documentation are enabled. The registered version does not have time limit

## About A-PDF Wav to MP3

A-PDF Wav to MP3 is a simple, lightning-fast and powerful audio conversion tool that lets you to batch convert WAV file to high quality MP3 audio formats, It is equipped with a standard audio compressed encoder, you can select bitrate settings and convert multiple files at once.

The WAV to MP3 converter provides optimized settings which can be set up to meet your demands. It supports Reserve Modify ID3 tag and batch conversion as well.

A-PDF Wav to MP3 Converter Running in GUI and keeps running in batch mode (as command-line utility), **a command line version is included also.** 

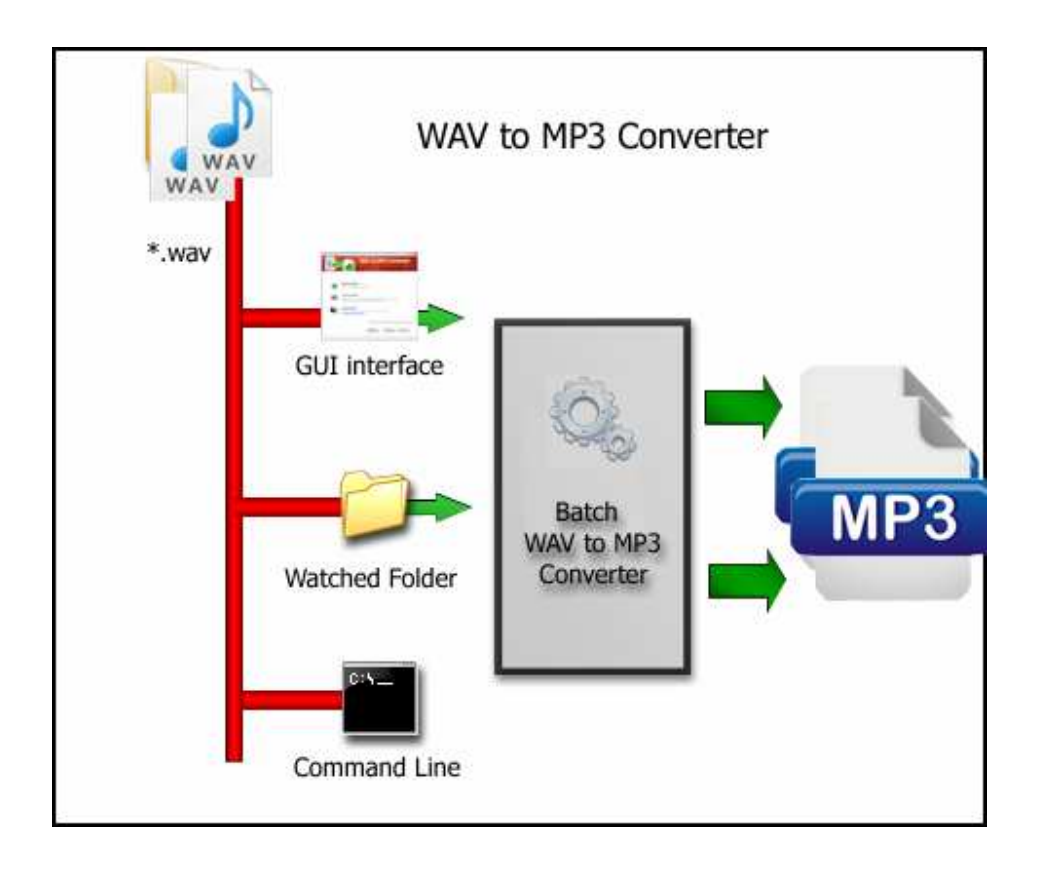

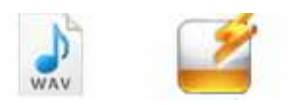

## A-PDF Wav to MP3 features:

- Easy to use Just select the file you want to convert on your system!!
- Option of setting encoder property like bit rate, channel, sample rate, quality.
- Reserve all ID3 tags in the original files after converting audio to MP3.
- Freely edit ID3 tag info like title, album, artist, URL, genre, year when converting wav audio to MP3.
- The Wav to MP3 converter allows you to drag & drop file, specify output path, and queue music files.

## Using A-PDF Wav to MP3

A-PDF Wav to MP3 can be started either by launching the application via a desktop shortcut, or directly from within Windows/Windows Explorer.

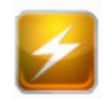

When you start the program, you will be presented with the primary screen from which all actions are taken.

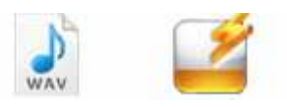

## A-PDF Wav to MP3 utility

**User Documentation** 

| A-PDF Wav to Mp3 Cor | iverter                                                                                                    |
|----------------------|----------------------------------------------------------------------------------------------------|
|                      | WAV to MP3 Converter<br>Batch Convert .wav file to mp3 Easily                                                                                                    |
|                      | Batch Convert Mode<br>Batch convert WAV files into MP3(s) format                                                                                                    |
|                      | Mot Directories Mode Monitor a directory in a server, when some one copying the Way files in, the files will be converted to mp3 and sent to an output directory automatically |
| WAX                  | Command Line Mode<br>Using command line to convert WAV to MP3, for more information, refer to:<br>Using A-PDF WAV to MP3 in command line                                       |
|                      | Please select a mode and click 'Next >' to begin. or 'Exit' to exit wizard.                                                                                                    |
|                      | About <u>N</u> ext Exit                                                                                                    |
|                      |                                                                                                    |

# Using A-PDF Wav to MP3 in command line

A-PDF Wav to MP3 can be used in command line also.

### Usage:

#### A-PDF Wav to MP3 utility

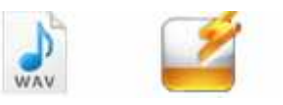

**User Documentation** 

# Wav To Mp3 Command Line Usage: WavToMp3Cmd <Wav Filename> [Output Filename] [Option] Parameters <Wav Filename>: Input wav filename. [Output Filename]: -O< Output Filename>: Output mp3 filename. Set Save Information: -B<Set BitRate>: 48,56,64,80,96,128,192,256,320 -T<Set Title>: Set the mp3 title. -A<Set Artist>: Set the mp3 artist. -L<Set Album>: Set the mp3 album. -Y<Set Year>: Set the mp3 year. Examples: "WavToMp3Cmd C:\Users\Administrator\Desktop\test\cut2.wav" "WavToMp3Cmd C:\Users\Administrator\Desktop\test\cut2.wav" -B96

### Batch Convert Mode

Select the option **Batch Convert Mode** and push the button **Next >**, a Batch Convert window will be opened.

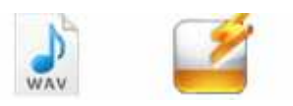

#### A-PDF Wav to MP3 utility

**User Documentation** 

| A-PDF Wav to Mp3                                                                            | Converter   | W                         | AV to M                                                        | P3 Conve<br>Batch Convert . wav file                                       | erter<br>to mp3 Easily<br>Play Pause |
|---------------------------------------------------------------------------------------------|-------------|---------------------------|----------------------------------------------------------------|----------------------------------------------------------------------------|--------------------------------------|
| Name                                                                                        | Information | Size                      | Modified                                                       | Full file name                                                             |                                      |
| <ul> <li>♦) Example 1. wav</li> <li>♦) Example 2. wav</li> <li>♦) Example 3. wav</li> </ul> |             | 461 KB<br>31 KB<br>247 KB | 2010/8/10 15:15:59<br>2010/8/10 15:15:59<br>2010/8/10 15:15:59 | E:\A-PDF\PDF\Source\wa<br>E:\A-PDF\PDF\Source\wa<br>E:\A-PDF\PDF\Source\wa | Add Eolder                           |
| •                                                                                           | m.          |                           |                                                                | ۲. F                                                                       |                                      |
| About 🕜 He                                                                                  | lp 🗳 Option | Hot Director              | ies <u>M</u> ode                                               | Convert To Mp3                                                             | Show Log                             |
|                                                                                             |             |                           |                                                                |                                                                            |                                      |

## **Selecting Files**

Clicking the **Add** icon will open the standard file browse and select window. From that window you can navigate to the folder and find the files you want to add to the list of files to be worked.

Alternatively, if you are using Windows Explorer to locate files, you have the convenience of being able to 'drag and drop' files into the document window.

A-PDF Wav to MP3 even allows you to select all files in a particular

directory/folder by using the **Add <u>F</u>older** <sup>1</sup> button! Adding a directory also supports sub-folders.

|   | 🐴 Add 🔸        |
|---|----------------|
| Ą | Add Eolder     |
|   | <u>R</u> emove |
|   | 🔆 Clear        |

Copyright © 2010 A-PDF.com - all rights reserved

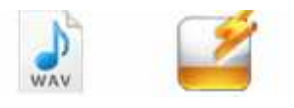

Each added wav file is displayed in the document list window. You can listen any of the wav files in the window by 'double-clicking' them.

You can click the **Remove** icon  $\times$  to remove selected files in list or you can clear all Docs by clicking the **Clear** icon

### Convert

Click the **Convert icon** to convert all of wav file in the wav file list windows to MP3 format and save the resultant file to a directory which you selected.

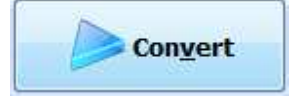

## **Ending Your Session**

When you have completed your work, choose the **<u>File</u>** option and select **<u>Exit</u>** from the dropdown list.

More information please visit: <u>http://www.a-pdf.com</u>